## **SSO Guide**

## Introduction:

DeskAlerts team is proud to present our new brand new SSO! Our Development team has worked very hard to bring you this enhanced Single Sign-on, which now properly integrates with your AD Sync.

To put this into a perspective - our old SSO was not convenient in that that you had to create a publisher using a Username and a password from your Active Directory and then edit a configuration file in order to enable this to work.

There were other limitations to this system as well. So I would like to tell you all about this new SSO. Let's start with the pre-requirements, the only thing you need to enable on the Server is roles and features (Basic Authentication, URL Authorization and Windows Authentication):

| <b>b</b>            | Add Roles and Features Wizard                                        | _ <b>D</b> X                                                               |
|---------------------|----------------------------------------------------------------------|----------------------------------------------------------------------------|
| Select server roles | Select one or more roles to install on the selected server           | DESTINATION SERVER<br>DA-WIN-SERV2012                                      |
| Before You Begin    | selectione of more roles to install of the selected server           |                                                                            |
| Installation Type   | Roles                                                                | Description                                                                |
| Server Selection    | Performance (1 of 2 installed)                                       | Security provides infrastructure for                                       |
| Server Roles        | ▲ Security (5 of 9 installed)                                        | and requests. IIS supports multiple                                        |
| Features            | Request Filtering (Installed)                                        | authentication methods. Pick an                                            |
| Confirmation        | Basic Authentication (Installed)                                     | appropriate authentication scheme<br>based upon the role of the server.    |
| Results             | Centralized SSL Certificate Support                                  | Filter all incoming requests, rejecting                                    |
|                     | Client Certificate Mapping Authentication (Ir                        | without processing requests that<br>match user defined values, or restrict |
|                     | Digest Authentication                                                | requests based on originating                                              |
|                     | IIS Client Certificate Mapping Authentication                        | address space.                                                             |
|                     | UP and Domain Restrictions                                           |                                                                            |
|                     | ✓ OrcL Autonization (Installed) ✓ Windows Authentication (Installed) |                                                                            |
|                     | Application Development (7 of 11 installed)                          |                                                                            |
|                     | FTP Server                                                           |                                                                            |
|                     | Management Tools (3 of 7 installed)                                  |                                                                            |
|                     | ×                                                                    |                                                                            |
|                     |                                                                      |                                                                            |
|                     |                                                                      |                                                                            |
|                     | < Previous Next                                                      | t > Install Cancel                                                         |

After you have done that you are good to go with using the New SSO. When making this feature our team took into consideration two things that Clients wanted from our System:

- 1. Proper AD integration
- 2. Ability to assign Publishers from AD Groups without a need to create them

With our New SSO these things were addressed and are now part of the DeskAlerts system. So how do you use this new SSO? Let's go over some basics on how to properly use this feature.

After you have Installed DeskAlerts, and logged in to your Dashboard you need to go to System Configuration  $\rightarrow$  SSO Group options and check the "SSO Enabled". Now to make sure that we have Active Directory listing to work with, you need to Synchronize needed groups and OU's.

Once you have Synced your AD, it's time to assign Policies to Groups in your SSO listings. After you have Synced your AD, when you go back to the System Configuration you will the following under SSO Group options:

| System configuration       Default settings         • SSO Groups Options       • SSO enabled:         • @ domen.nel       • @ domen.nel         • @ SOLServe2005SOLBrowserUserSWIN-A1VATQHB7HN       • #elpLUbraryUpdaters         • @ Administrators - Current Policy: defaultuser       • @ Domain Admins         • @ Domain Admins       • @ Domain Visers         • @ Domain Visers       • @ Domain Users         • @ Domain Guests       • @ Domain Guests         • @ Replicator       • @ Replicator         • @ Replicator       • @ Replicator         • @ Performance Montor Users       • @ Performance Log Users         • @ Distributed COM Users       • @ Distributed COM Users         • @ Distributed COM Users       • @ Distributed COM Users         • @ Distributed COM Users       • @ Distributed COM Users         • @ Distributed COM Users       • @ Distributed COM Users         • @ Distributed COM Users       • @ Distributed COM Users         • @ Distributed COM Users       • @ Distributed COM Users         • @ Distributed COM Users       • @ Distributed COM Users         • @ Distributed COM Users       • @ Distributed COM Users         • @ Distributed COM Users       • @ Distributed COM Users         • @ Distributed COM Users       • @ Cryptographic Operators <th>🐃 Common settings</th> <th></th> <th></th>                                                                                                    | 🐃 Common settings          |                                                                                                    |  |
|----------------------------------------------------------------------------------------------------|----------------------------|----------------------------------------------------------------------------------------------------|--|
| SSO Groups Options   SSO enabled:   Image: Control of the control of the con                                              | System configuration Defau | It settings                                                                                                    |  |
| SSO enabled:         Image: Construct of the second second secon                                                                    | ▼ SSO Groups Options       |                                                                                                    |  |
| Oversides:     Oversides:     Oversides:     Oversides:     Oversides:     Oversides:     Overs     Overs     O                | beldene 022                |                                                                                                    |  |
| Image: Second Second                                          | domen ne                   | at a second second second second second second second second second second second second second second second s |  |
| Image: Image:                                          |                            | - WinRMRemoteWMIUsers                                                                                           |  |
| HeipLibraryUpdaters   Ministrators - Current Policy: defaultuser   Ministrators - Current Policy: defaultuser   Ministrator   Ministrator   Ministrator   Ministrator   Ministrator   Ministrator   Ministrator   Ministrator   Ministrator   Ministrator   Ministrator   Ministrator   Ministrator   Ministrator   Ministrator   Min                                                                                                    |                            | SQLServer2005SQLBrowserUser\$WIN-A1VA7QHB7HN                                                                    |  |
| Image: Contract Policy: defaultuser         Image: Contract Policy: defaultuser         Image: Contract Policy: Defaultuser         Image: Contract Policy: Defaultuser         Image: Contract Policy: Defaultuser         Image: Contract Policy: Defaultuser         Image: Contract Policy: Defaultuser         Image: Contract Policy: Defaultuser         Image: Contract Policy: Defaultuser         Image: Contract Policy: Defaultuser         Image: Contract Policy: Defaultuser         Image: Contract Policy: Defaultuser         Image: Contract Policy: Defaultuser         Image: Contract Policy: Defaultuser         Image: Contenter         Imag                                                                                                    |                            | HelpLibraryUpdaters                                                                                             |  |
| Image: Constraint of the constraint of the constraint o                      |                            | Administrators - Current Policy: defaultuser                                                                    |  |
| <ul> <li>Enterprise Admins</li> <li>Image: Image: I</li></ul> |                            | Domain Admins                                                                                                   |  |
| Image: Image: Image                      |                            | Enterprise Admins                                                                                               |  |
| Image: Series in the series in the series in th                      |                            | Users                                                                                                    |  |
| Image: Image: Image                      | 🗖 🖉                        | Domain Users                                                                                                    |  |
| Image: Image: Image                      | 4                          | Guests                                                                                                    |  |
| Image: Image: Image                      | 4                          | Domain Guests                                                                                                   |  |
| Image: Section Constraints   Image: Section Constraints   Image: Section                                                                                                    | 4                          | Print Operators                                                                                                 |  |
| Image: September 1 Image: September 2   Image: September 2 Image: September 2   Image: September 2 <                                                                                                    | - 🗆 🕼                      | Backup Operators                                                                                                |  |
| Image: Second second secon                      | - 🗆 🚛                      | ) Replicator                                                                                                    |  |
| Image: Section of the section of the sec                      |                            | Remote Desktop Users                                                                                            |  |
| Image: Sector Sector                                          |                            | Network Configuration Operators                                                                                 |  |
| Image: Sector Sector                                          |                            | Performance Monitor Users                                                                                       |  |
| Image: Second second second                                          | 🖬 🚛                        | Performance Log Users                                                                                           |  |
| II IS_IUSRS<br>II IS_IUSRS<br>II IS_IUSRS                                                                                                    | 🖬 🚛                        | Distributed COM Users                                                                                           |  |
| 🔲 🚛 Cryptographic Operators                                                                                                    | 🖬 🚛                        | ) IIS_IUSRS                                                                                                    |  |
|                                                                                                    | 4                          | Cryptographic Operators                                                                                         |  |
| 🔲 🥼 Event Log Readers                                                                                                    | 4                          | Event Log Readers                                                                                               |  |
| 🔲 🎣 Certificate Service DCOM Access                                                                                                    | 🖬 🚛                        | Certificate Service DCOM Access                                                                                 |  |

To start working with the New SSO you need to assign 'defaultuser' policy to one of the groups, making the users in that group System Administrator, so you want to assign this policy to a small or important Group or OU.

Now that you have assigned your first policy you need to create your own policy and assign it to a wider group using the new SSO interface:

| Common settings      | Del      | 6lbbblin     | 1                             |  |                                                                      |         |
|----------------------|----------|--------------|-------------------------------|--|----------------------------------------------------------------------|---------|
| system configuration | Der      |              |                               |  |                                                                      |         |
|                      |          | Hyper-V Adr  | ninistrators                  |  |                                                                      |         |
|                      |          | Access Cont  | trol Assistance Operators     |  |                                                                      |         |
|                      |          | 📗 Remote Mar | nagement Users                |  |                                                                      |         |
|                      |          | Domain Con   | nputers                       |  |                                                                      |         |
|                      |          | Domain Con   | trollers                      |  |                                                                      |         |
|                      |          | 📗 Schema Adr | nins                          |  |                                                                      |         |
|                      |          | Cert         |                               |  |                                                                      |         |
|                      |          | Group Policy | y Creator Owners              |  |                                                                      |         |
|                      |          | RAS and IAS  | S Servers                     |  |                                                                      |         |
|                      |          | Server Oper  | ators                         |  |                                                                      |         |
|                      |          | Account Ope  | erators                       |  |                                                                      |         |
|                      |          | Pre-Window   | s 2000 Compatible Access      |  |                                                                      |         |
|                      |          | Incoming Fo  | rest Trust Builders           |  | Select policy                                                        |         |
|                      |          | Windows Au   | thorization Access Group      |  | Select policy for current group<br>defaultuser<br>policy1<br>policy2 | c       |
|                      |          | Terminal Ser | rver License Servers          |  |                                                                      |         |
|                      |          | Allowed ROI  | DC Password Replication Group |  |                                                                      |         |
|                      | 100      | Denied ROD   | OC Password Replication Group |  |                                                                      | Confirm |
|                      | <b>V</b> | Read-only D  | omain Controllers             |  |                                                                      |         |
|                      |          | Enterprise R | ead-only Domain Controllers   |  |                                                                      |         |
|                      |          | Cloneable D  | omain Controllers             |  |                                                                      |         |
|                      |          | Protected Us | sers                          |  |                                                                      |         |
|                      |          | DnsAdmins    |                               |  |                                                                      |         |
|                      |          | DnsUpdateF   | Ргоху                         |  |                                                                      |         |
|                      |          | 123group     |                               |  |                                                                      |         |
|                      |          |              |                               |  |                                                                      |         |

To assign a policy you need to click on any of the Groups or OU's and choose which policy you want to assign to the Group or OU. After you have done that, Users from these Groups will be able to sign-in into the Dashboard using their AD credentials and is automatically assigned and created as publisher:

| L Publishers                                                                                                   |                                         |                     |
|----------------------------------------------------------------------------------------------------|-----------------------------------------|---------------------|
| Search publishers by title P Search 1-2 from 2 Publishers Records per page   25   50   100   500   1000 Delete | You can create 98 more pu<br>♦ Add publ | ublishers<br>lisher |
| Name                                                                                                    | Policy name A                           | Actions             |
| i rogalva                                                                                                    | defaultuser,                            |                     |
| win7ann                                                                                                    | policy1; policy2;                       |                     |
| Delete<br>1-2 from 2 Publishers<br>Records per page   25   50   100   500   1000                               |                                         |                     |

Now that we have covered the basics of using New SSO, let's talk about Policy interaction - in the feature you can have a Publisher with two or more policies and they will stack on each other, given that the type of Alert is the same. So for an example you have 1 Publisher and 2 policies - 1 policy is for regular pop-up alert delivery for 10 recipients and second policy for pop-ups(5 different recipients) and surveys(20 recipients). This means that this publisher will be able to send pop-ups to the 15 recipients total from both groups but the Publisher won't be able to send surveys outside the second group to which it was designated to.